2023/3/6 シーイエヌソリューションズ株式会社

# シーイエヌソリューションズ電子証明書更新手順書

【作業期間:2023年3月6日(月) ~ 2023年3月14日(火)17時まで】 【作業時間:5分】

 LitesNavi がインストールされているパソコンで以下ダウンロードページより 「LitesNavi\_CertUpdate\_202303.exe」をクリック、「名前を付けて保存」を選択し、デスクトップな どにダウンロードをしてください。

【ダウンロードページ】

http://www.censol.jp/litesnavi/download\_cens.html

| 建設業界EDI CI-NET LiteS 対応ツール                                     |                       |     |                  | 🔳 LitesNavi_CertUpdate_202303.exe で行う操作を |                |                  |               |      |       |         |        |
|----------------------------------------------------------------|-----------------------|-----|------------------|------------------------------------------|----------------|------------------|---------------|------|-------|---------|--------|
| 🕒 L1t                                                          | esN                   | av  | 1                |                                          |                |                  | 開く            | 名    | 前を付けて |         | $\sim$ |
| <b>π−</b> Δ                                                    | CI-NET                | でとは | 当社のCI-NE         | エサービス                                    | LitesN         | もっと目ろ            |               |      |       |         |        |
| ホームン                                                           |                       | Ē   | 子証明書             | 自新                                       | (CENS          | いてん。             | ト曲)           |      |       |         |        |
| <u>ボーム</u> )<br>ダウンロード<br>電子証明書                                | 更新                    |     | ダウンロー            | +"                                       |                |                  |               |      |       |         | _      |
|                                                                |                       |     | 日付               |                                          | -              | ファイル             |               | t    | ナイズ 🖣 | 手順<br>書 |        |
|                                                                |                       |     | 2023/3/1         | litesN                                   | avi Cert       | t <u>Update</u>  | 202303.       | exe  | 8,1 E | Adobe   |        |
|                                                                |                       | 3   | *アプリケージ<br>事前にお送 | ノョンの実<br>りしており                           | 行にはパン<br>ますメール | スワードが必<br>ノをご確認下 | と要です。<br>「さい。 |      |       |         |        |
|                                                                |                       | 3   | ※電子証明書<br>シーイーエジ | 訪正常に<br>ヌンリューシ                           | 更新され7<br>フョンズ宛 | た場合、完了<br>に送信される | て報告メール<br>ます。 | レが自  | r     |         |        |
|                                                                |                       |     |                  |                                          |                |                  |               |      |       |         |        |
| <ul> <li>Q 名前を付けて保存</li> <li>← → × 本 ■ &gt; PC &gt;</li> </ul> | デスクトップ                |     |                  |                                          | ~              | ರ ೧ ಸ            | スクトップの検索      | ×    |       |         |        |
| 整理 ▼ 新しいフォルダー                                                  |                       |     |                  |                                          |                |                  | 8==           | 0    |       |         |        |
|                                                                |                       |     |                  |                                          |                |                  |               | Â    |       |         |        |
|                                                                |                       |     |                  |                                          |                |                  |               |      |       |         |        |
|                                                                |                       |     |                  |                                          |                |                  |               | *    |       |         |        |
| ファイル名(N): LitesNavi_<br>ファイルの種類(T): Applicatio                 | CertUpdate_202303.exe | :   |                  |                                          |                |                  |               | ~    |       |         |        |
| ▲ フォルダーの非表示                                                    |                       |     |                  |                                          |                | 保存               | 芋(S) キャ       | ッンセル |       |         |        |

シーイエヌソリューションズ株式会社

#### <参考>保存場所を確認する手順

- ・使用するブラウザによって表示名は変わりますが以下の手順で確認ができます。
- ・通常であれば「ダウンロード」フォルダへ保管されます。

[Edge の場合]

[↓]をクリック>「名前を付けて保存」を選択します。

| 🔲 🕒 CI-NET 建設業 電子          | 子商取引 EDI Lii × 十                                         |                                 |                                          |              |       |  |
|----------------------------|----------------------------------------------------------|---------------------------------|------------------------------------------|--------------|-------|--|
| ← C ဂ                      |                                                          |                                 |                                          |              |       |  |
| 建設業界EDI CI-NET Li          | teS 対応ツール                                                | ダウンロード                          |                                          |              | ··· 🖓 |  |
| Lites I                    | Navı                                                     | LitesNavi_CertUpdat             | 📷 LitesNavi_CertUpdate_202303.exe で行う操作を |              |       |  |
| π-Δ CI-                    | Tサービス LitesN, 開く                                         | 名前を付                            | けて                                       | $\sim$       |       |  |
| <u>_</u> >                 | 電子証明書                                                    | 書更新 (CEN <sub>もっと見る</sub>       |                                          |              |       |  |
| <u>ダウンロード</u> ><br>電子証明書更新 | <mark>■</mark> ダウンロー                                     | ۴                               |                                          |              |       |  |
|                            | 日付                                                       | ファイル名                           | サイズ                                      | 手順書          |       |  |
|                            | 2023/3/1                                                 | LitesNavi CertUpdate 202303.exe | 8,162<br>KB                              | POF<br>Adobe |       |  |
|                            | ※アプリケーションの実行にはバスワードが必要です。<br>事前にお送りしておりますメールをご確認下さい。     |                                 |                                          |              |       |  |
|                            | ※電子証明書が正常に更新された場合、完了報告メールが自動で<br>シーイーエヌンリューションズ宛に送信されます。 |                                 |                                          |              |       |  |

[GoogleChrome の場合]

[△]をクリック>「フォルダを開く」を選択します。

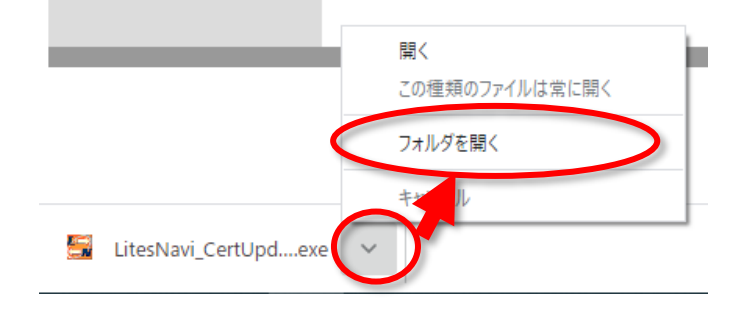

※ダウンロード時以下の通り警告が出る場合があります。

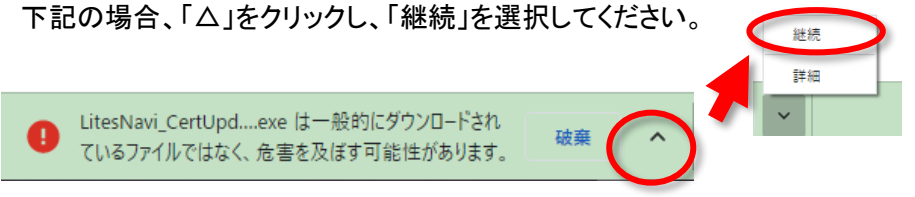

2023/3/6 シーイエヌソリューションズ株式会社

2. ダウンロードした「LitesNavi\_CertUpdate\_202303.exe」を実行します。

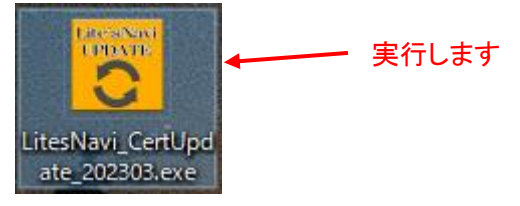

3. パスワード入力画面が表示されますので、弊社よりメール通知した「CI-NET 電子証明書更新 用パスワード」を入力して、「OK」をクリックします。

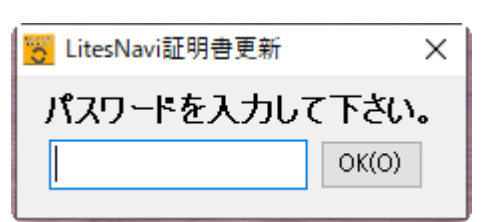

### く注意>

LitesNavi は<u>閉じた状態</u>で実施をお願いします。

LitesNaviを起動している状態で更新作業を行うと以下の警告画面が表示されます。 警告画面が表示された場合、「OK」を押下し、LitesNaviを閉じてから再度実施をお願いします。

| LitesNavi |                                                             | × |
|-----------|-------------------------------------------------------------|---|
| 8         | LitesNavi実行中です。<br>LitesNaviを終了して再度実行して下さい。<br>EUUCW_M_MAIN |   |
|           | OK                                                          | ] |

2023/3/6 シーイエヌソリューションズ株式会社

4. 更新対象の発注者(企業名)が表示されますので「OK」をクリックします。

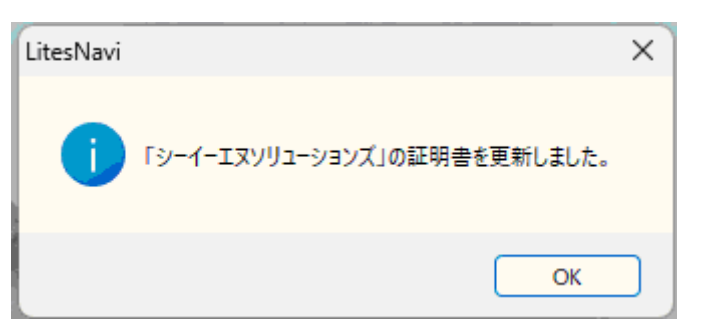

<証明書更新プログラム実行時の注意点>

下記の通り「既にに証明書は最新です」と表示される場合がありますが特に問題ありません。 ・手順3を繰り返し実行した場合

| LitesNavi | ×                            |  |
|-----------|------------------------------|--|
| i         | 「シーイーエヌソリューションズ」の証明書は既に最新です。 |  |
|           | ОК                           |  |

5. 「5」で OK を押した後、1分程度待つと、作業完了報告メールの送信結果が表示されますので 「OK」をクリックします。

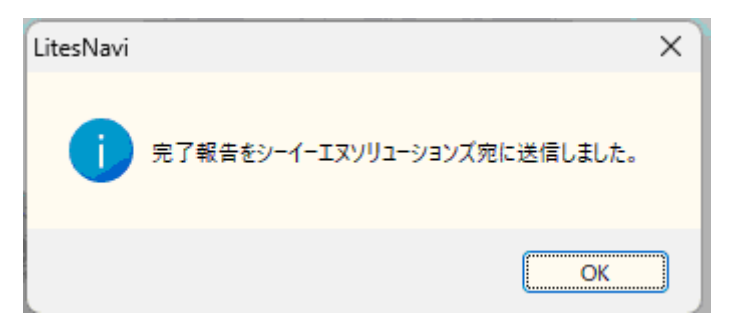

シーイエヌソリューションズ株式会社

#### 完了報告メール失敗について

下記の通り完了報告メールの送信に失敗した場合、弊社 CI-NET カスタマーサポ

ート(0120-266-499 または info-cinet@censol.com)までご連絡をお願い致します。

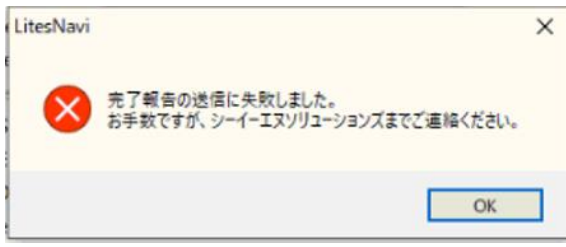

 4. 上記2で保存したプログラム「LitesNavi\_CertUpdate\_202303.exe」と更新プログラム実行後に 作成される「PKIWORK」フォルダを削除します。

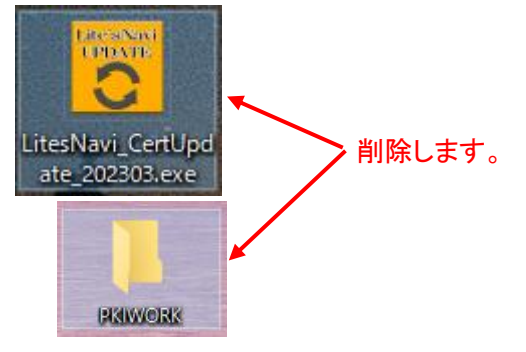

以上で、シーイエヌソリューションズ電子証明書更新作業は完了です。

<参考情報:LitesNavi上で証明書有効期限を確認する手順について> メインメニュ>システム>マスタメンテナンスをクリックし、「マスタメンテナンス」画面を表示し ます。「マスタメンテナンス」画面>他社Mを選択すると証明書有効期限が確認できます。

| 🚟 Lites Navi                       |                                                 |                                                                                    |
|------------------------------------|-------------------------------------------------|------------------------------------------------------------------------------------|
| <b>システム(S) ツール(T)</b> 物件管理(B) P    | り訳書(U) CI-NET(M) 表示(V) ヘルブ(H)                   |                                                                                    |
| - 環境設定(K)                          | 取引件作成   🔿 取引件移動   📋 取引作                         | ‡削除│ 🎒 未物件処理 ▼│ 📰 請求状況                                                             |
| マスタメンテナンス(M)                       | チェックした物件を隠す(C) バックフ                             | <sup>7</sup> ップ(B) 前回バックアップ日時: 2023/03/                                            |
| 担当者別取引先設定(T)                       | 標準企業コード ::::::::::::::::::::::::::::::::::::    | 会社名 メールアドレス                                                                        |
| システム終了(E)                          | 1 222205000004 CENSO4<br>2 212070000000 株式会社熊谷組 | ci-net04@censol.com<br>edi-one@kukumagaigu                                         |
| ● 〇 株式会社熊谷組<br>● 〇 レーイーエヌ・リューションズ株 | 8 222205000001 シーイーエメリン<br>4 会社設定なし             | 1 ーンヨノス体」(会社 ci-netu l@censol.com                                                  |
| 田…10 会社設定なし                        | <br>                                            |                                                                                    |
| 🔜 マスタンソテナンス                        |                                                 |                                                                                    |
| ファイル(F) #集(E) 表示(V) ヘルブ(H)         |                                                 |                                                                                    |
|                                    | <u>?</u>                                        |                                                                                    |
| 1 (2) マスタンレテナンス へ 標準企              | 業CD 会社名                                         | 証明書有効期限 代表                                                                         |
|                                    | 00000 株式会社熊谷組<br>00001 シーイーエヌソリューションズ株式会社       | 2020/02/27 00:00:00~2023/03/28 23:59:59<br>2023/02/16 00:00:00~2026/03/17 23:59:59 |
|                                    |                                                 |                                                                                    |

シーイエヌソリューションズの証明書有効期限が「2023/02/16 0:00:00~2026/03/17 23:59:59」となっていれば更新作業は完了です。

2023/3/6

シーイエヌソリューションズ株式会社

<補足>インストール時のトラブルシューティング ①「この種類のファイルは PC に問題を起こす可能性があります」と表示された場合

 PC1610-155 から LitesNavi\_CertUpdate\_202004.exe (7.95 MB) を実行または保存しますか?

 ・ アンロルにく)

 ・ アンロルにく)

 ・ アンロルにく)

 ・ アンロルにく)

※「保存」の右側にある「▼」をクリック、「名前を付けて保存」を選択しデスクトップ へ保管してください。

②「LitesNavi\_CertUpdate\_202205.exe の発行元を確認できませんでした。」と表示 された場合

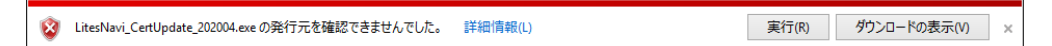

ファイルを保存後、上記のエラーが表示された場合は「×」を押して閉じてください。

③更新プログラム実行したときに警告が表示された場合

以下のいずれかの方法で対処ください。

[パターン1]

実行直後に以下警告が出る場合:「詳細情報」-「実行」をクリックしてください。

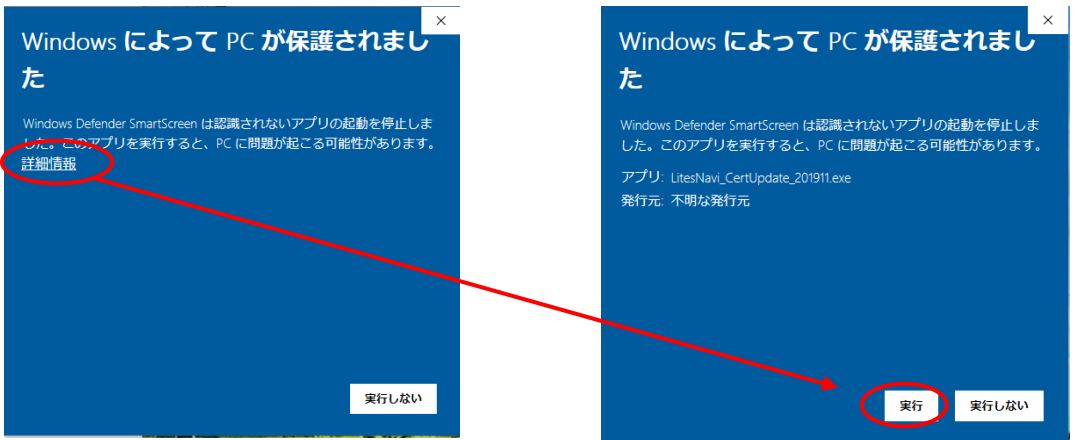

## [パターン2]

[パターン1]で「実行しない」で画面を閉じた場合、ダウンロードした「LitesNavi\_CertUpdate\_202201.exe」を「右クリック」-「プロパティ」にて以下画面を表示し、「セキュリティ」欄の「許可する」にチェックをいれて「OK」ボタンをクリックしてください。その後、再度実行してくださ

 $\flat\, {}^{\circ}$ 

| 🚟 LitesNa      | wi_Cert            | Update_2020                                 | 02.exeの                           | プロパティ                            |                    | × |  |  |  |
|----------------|--------------------|---------------------------------------------|-----------------------------------|----------------------------------|--------------------|---|--|--|--|
| 全般             | 互換性                | セキュリティ                                      | 詳細                                | 以前のバージョン                         |                    |   |  |  |  |
|                |                    | LitesNavi_CertUpdate_202002.exe             |                                   |                                  |                    |   |  |  |  |
| ファイルの          | 種類:                | アプリケーショ                                     | ン (.exe)                          |                                  |                    |   |  |  |  |
| 說明:            |                    | LitesNavi                                   |                                   |                                  |                    |   |  |  |  |
| 場所:            |                    | C:¥Users¥te                                 | rada-y¥[                          | Downloads                        |                    |   |  |  |  |
| サイズ:           | サイズ:               |                                             | 7.84 MB (8,222,208 パイト)           |                                  |                    |   |  |  |  |
| ディスク上<br>のサイズ: |                    | 7.84 MB (8,                                 | 224,768 /                         | (1F)                             |                    | _ |  |  |  |
| 作成日期           | <del>7</del> :     | 2020年3月1                                    | 0日、12:3                           | 34:11                            |                    |   |  |  |  |
| 更新日開           | 更新日時:              |                                             | 2020年3月10日、13:06:06               |                                  |                    |   |  |  |  |
| アクセス日          | ]時:                | 2020年3月1                                    | 0日、13:0                           | 06:06                            |                    |   |  |  |  |
| 属性:            |                    | 読み取り専用                                      | ( <u>R</u> )                      | 隠しファイル(出)                        | 詳細設定( <u>D</u> )   |   |  |  |  |
| セキュリテ          | イ: この<br>たき<br>め、可 | Dファイルは他(<br>5のです。この)<br>、このファイルへ<br>能性がありまう | のコンピュータ<br>コンピュータ<br>へのアクセス<br>す。 | -ターから取得し<br>ーを保護するた<br>スはブロックされる | _]∓可する( <u>K</u> ) |   |  |  |  |
|                | (                  |                                             | OK                                | キャンセル                            | 適用( <u>A</u> )     |   |  |  |  |